## Video Title:Creating a Windows Startup DiskTI:5.6.5

| Step 1 |         | Description                                                                                                    |
|--------|---------|----------------------------------------------------------------------------------------------------|
| #1     | video 1 | Click <b>Start &gt;Settings &gt; Control Panel</b> , this will open a new window with programs contained within Control Panel.                                                                  |
| #2     | video 1 | Double click on Add/Remove Programs, then click on the Startup Disk tab and click Create Disk                                                                                                   |
| #3     | video 1 | Now the computer will ask for a diskette to be inserted in the A: drive, put one in if necessary. Then push <b>Enter</b> when finished.                                                         |
| #4     | video 1 | Windows will prepare files and then a prompt will appear asking<br>for a diskette to be inserted in the A: drive then click <b>OK</b> , all the<br>needed files will be copied to the diskette. |
| #5     | video 1 | To check the files on the diskette double click <b>My Computer</b> , then double click <b>3</b> <sup>1</sup> / <sub>2</sub> <b>Floppy</b> ( <b>A</b> :) to view the contained files.            |
| #6     | video 1 | Next, by typing <b>'exit'</b> , this will close the command window, and making a DOS boot disk is complete.                                                                                     |